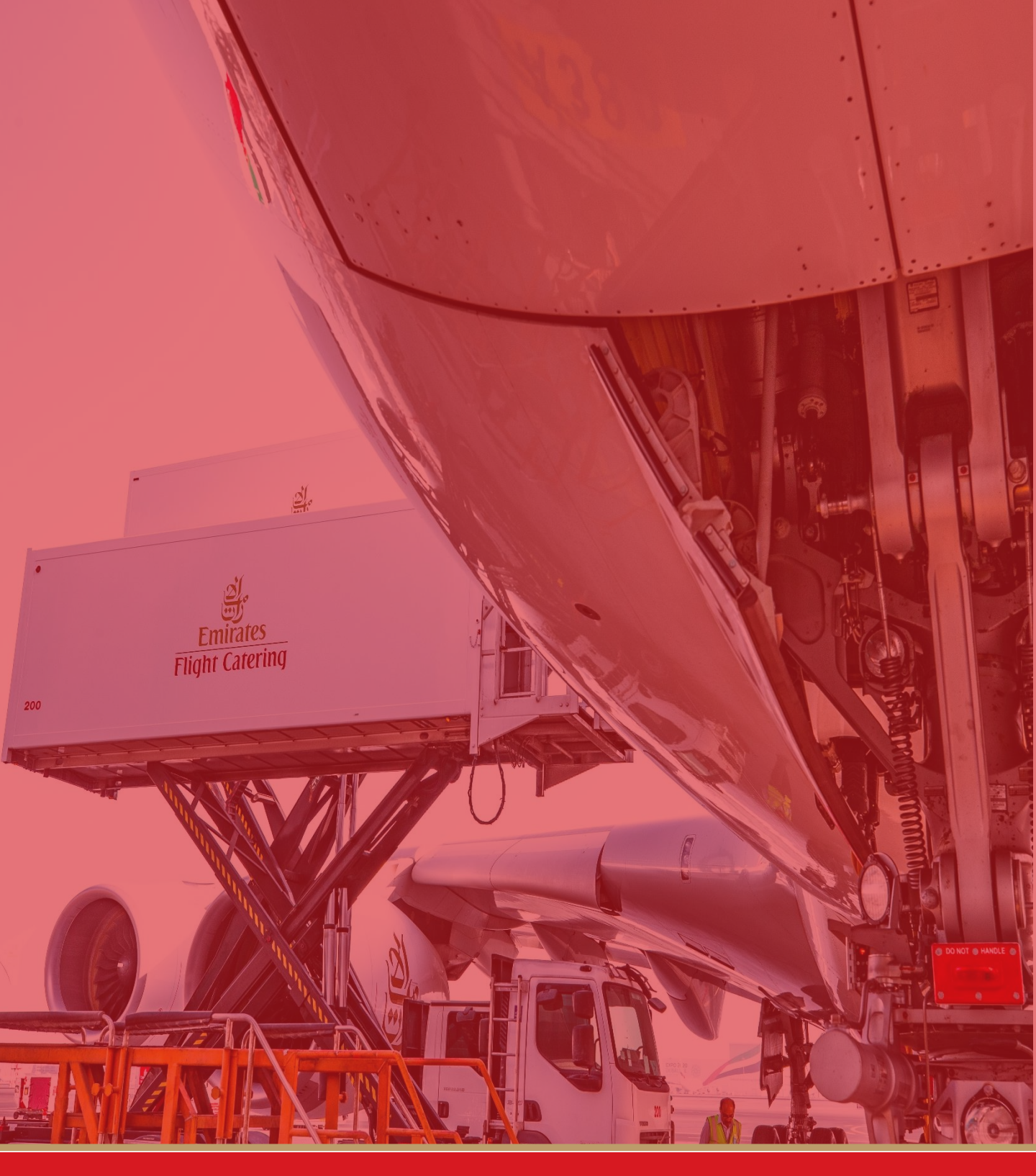

Coupa Supplier Portal Overview and Reference Guide January 2020

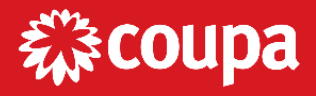

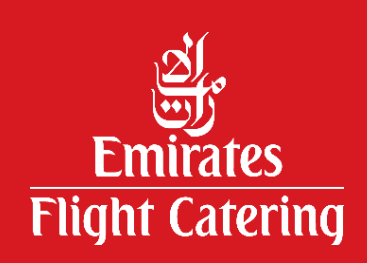

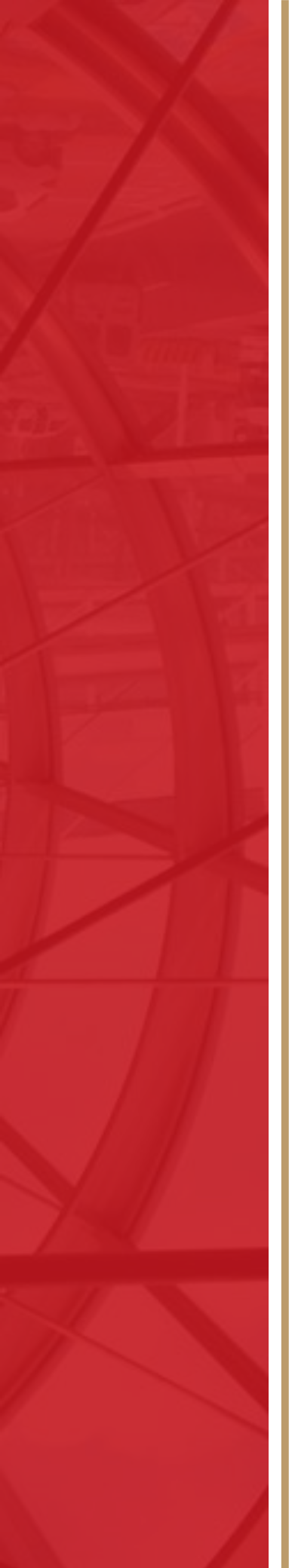

### Contents

### Introduction

### Using the Coupa Supplier Portal (CSP)

Overview of the tool Managing your profile Creating or updating your profile Inviting additional users

### **Managing Purchase Orders**

Receiving Purchase Orders Acknowledging Purchase Orders Communicating with EKFC on Purchase Orders

### **Creating Invoices**

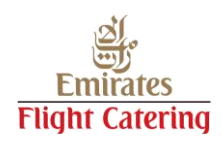

### Introduction

The Coupa Supplier Portal (CSP) is a free tool that allows Emirates Flight Catering to easily do business with its suppliers. The CSP makes managing business transactions with EKFC easy. You will be able to:

- Receive and view purchase orders
- Create, view, and send invoices
- Create and manage electronic catalogues
- Manage your EKFC profile and remit-to information
- Check the status of your transactions including payment date

Please note that if your are not a current supplier to EKFC you are not required to register on the CSP.

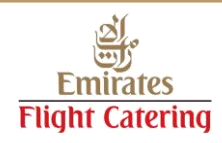

# Using the CSP

Registering for the Coupa Supplier Portal (CSP) provides an easy way to manage your information, view purchase orders, and create and manage invoices.

If you are an existing supplier to EKFC and are not yet registered, please refer to the <u>Getting setup on the Coupa Supplier Portal guide</u>.

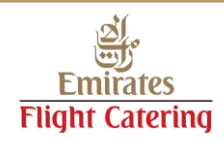

When you log in for the first time, you will be welcomed by the **Help Tour** on the Home screen.

| <i>‡</i> ≩coup | R Sunnlier nortal VALUED ~   NOTIF<br>Welcome to Coupa Supplier Portal | FICATIONS ()   HELP ~<br>X |
|----------------|------------------------------------------------------------------------|----------------------------|
| Home           |                                                                        |                            |
| Action nee     | ✓ Create Invoices & Get Status Updates ✓ Update Profile & Payment Info |                            |
| Profile Prog   | ✓ View & Respond to Purchase Orders                                    | ]                          |
| Profile S      | ✓ Host & Manage Catalogs ✓ Get Real-Time SMS & Email Notifications     | ount, we<br>educe<br>3.    |
| S Banking 1    | <b>蕊coupa</b> supplier portal                                          | th? Click                  |
| AL HATH        | Skip                                                                   | Next                       |

Click the **Help** link on the top-right corner of the page to access the Help Tour and Online Help.

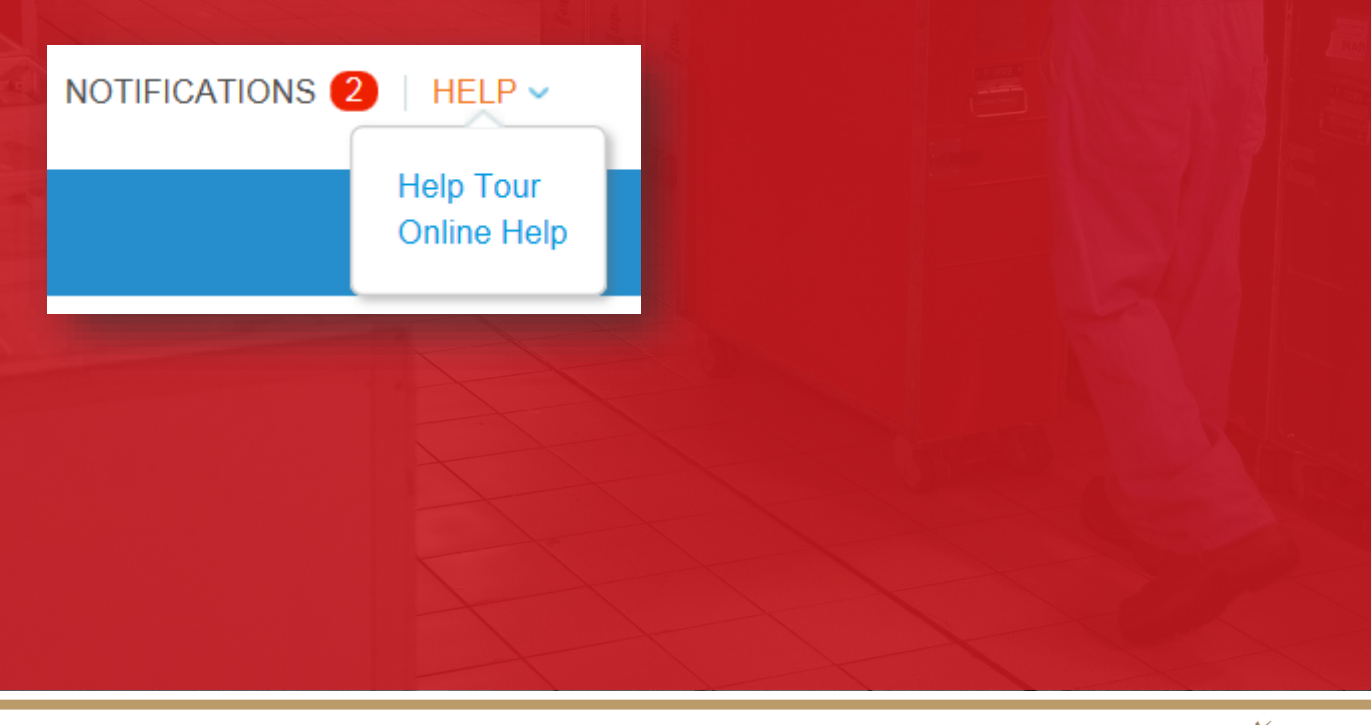

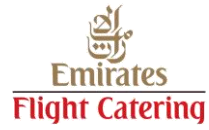

To see your unread system notifications, hover your cursor over the **Notifications** link,

| FRED -   NOTIFICATIONS 2   HELP -                                                    |  |
|--------------------------------------------------------------------------------------|--|
|                                                                                      |  |
| New PO (2000) New PO CP00000041 for 1,000.00 issued by Emirates Flight Catering LLC. |  |
| New PO<br>New PO CP00000040 for 1,500.00 issued by<br>Emirates Flight Catering LLC.  |  |
| See All Notifications                                                                |  |

or click on the **Notifications** link to view the full details of your notifications and to manage them.

| View All<br>FYI                                                        |                |
|------------------------------------------------------------------------|----------------|
| Unread Message                                                         | Received       |
| New PO CP00000041 for 1,000.00 issued by Emirates Flight Catering LLC. | 08/06/17 10:10 |
| New PO CP00000040 for 1,500.00 issued by Emirates Flight Catering LLC. | 08/06/17 10:09 |
| Delete                                                                 | Mark as Read   |

On the **My Notifications** page, you can view all your notifications and filter by category (FVI, To do, or Unread).

To change your notification settings, click on the **Notification Preferences** button on the top right corner.

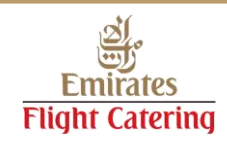

#### SUPPLIERNAME -

Account Settings Notification Preferences

Log Out

Another way is to click on your Name at the top right hand side of the page and click **Notification Preferences.** 

On the My Account Notification Preferences page, select the radio buttons for the items that you want to receive any or all of the notification types: email, online and SMS.

| My Account N                            | lotification Preferences                                 |                               |                          |                          |                              |
|-----------------------------------------|----------------------------------------------------------|-------------------------------|--------------------------|--------------------------|------------------------------|
| Settings                                | Note: Notifications may not be enabled<br>notifications. | i yet for your customer(s). T | ick the boxes below, and | once your customer is re | ady, we'll start sending you |
| Notification Preferences                | Catalogues                                               |                               |                          |                          |                              |
| Security & Two-Factor<br>Authentication | New Comment                                              | Online                        | Email                    | SMS                      |                              |
|                                         | Catalogue Approved                                       | Online                        | Emall                    | SM S                     |                              |
|                                         | Catalogue Rejected                                       | Online                        | Email                    |                          |                              |
|                                         | Catalogue About to Expire                                | Online                        | Email                    | SM S                     |                              |
|                                         | Easy Form Response                                       |                               |                          |                          |                              |
|                                         | Form Response Approved                                   | Online                        | Email                    | SM S                     |                              |
|                                         | Form Response Rejected                                   | Online                        | Emall                    | SM S                     |                              |
|                                         | Supplier Information Updated                             | Online 🛛                      | Email                    | SMS                      |                              |
|                                         | Invoices                                                 |                               |                          |                          |                              |
|                                         | New Comment                                              | Online                        | Email                    | SMS                      |                              |
|                                         | Invoice Approved                                         | Online                        | Email                    | SM S                     |                              |
|                                         | Invoice Paid                                             | Online                        | Email                    | SMS                      |                              |
|                                         | POs                                                      |                               |                          |                          |                              |
|                                         | New Comment                                              | Online                        | Email                    | SM S                     |                              |
|                                         | New PO                                                   | Online 🖌                      | Email                    | SM S                     |                              |
|                                         | Profile                                                  |                               |                          |                          |                              |
|                                         | Public Profile Update                                    | Online                        | Email                    | SM S                     |                              |
|                                         | Update Profile                                           | Online Online                 | Email                    | SM S                     |                              |
|                                         | Terms of Use                                             |                               |                          |                          |                              |
|                                         | Terms of Use                                             | Online 🖸                      | Email                    | SM S                     |                              |
|                                         | Users                                                    |                               |                          |                          |                              |
|                                         | New Connection                                           | Online                        | Email                    | SMS                      |                              |
|                                         | Work Confirmation                                        |                               |                          |                          |                              |
|                                         | Work Confirmation Approved                               | Online 🖸                      | Email                    | SM S                     |                              |
|                                         | Work Confirmation Rejected                               | Online 🖸                      | Email                    | SM S                     |                              |
|                                         |                                                          |                               |                          |                          | Cancel Save                  |

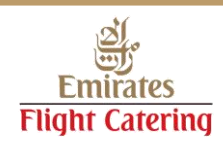

| $\sim$ |   | ь і |   |
|--------|---|-----|---|
| <br>   | н | N   | ~ |
| ~      |   |     |   |

Account Settings Notification Preferences

Log Out

On the **Account Settings** page you can make changes to your personal information, set or modify your notification preferences, or enable/disable two-factor authentication.

| If you wish to update the       |
|---------------------------------|
| primary contact person's name   |
| and your password, go to        |
| Settings, fill in the mandatory |
| fields and then click Save.     |

| ,                                       |                       |                                                              |
|-----------------------------------------|-----------------------|--------------------------------------------------------------|
| Settings                                | * First Name          | First                                                        |
| Notification Preferences                | Last Name             | Last                                                         |
| Security & Two-Factor<br>Authentication | * Email               | ekfcsupplier+80230@gmail.com                                 |
|                                         | Current Password      | •••••                                                        |
|                                         | Password              | •••••                                                        |
|                                         |                       | Use at least 8 characters and include a number and a letter. |
|                                         | Password Confirmation | •••••                                                        |
|                                         |                       | I'm not a robot                                              |

| My Account                              | lotification Proferences                   |                                     | The second second second second second second second second second second second second second second second se |      |
|-----------------------------------------|--------------------------------------------|-------------------------------------|----------------------------------------------------------------------------------------------------|------|
| My Account N                            | Neuroll and resolute addressions who       | e contra e e la marca de abla la la |                                                                                                    |      |
| Settings                                | You will start receiving notifications whe | n your customers enable i           | nem.                                                                                                    |      |
| Notification Preferences                | Catalogs                                   |                                     |                                                                                                    |      |
| Security & Two-Factor<br>Authentication | A new comment is received                  | @ Online                            | 🗷 Email                                                                                                    | SMS  |
|                                         | A catalog is approved                      | Online                              | 🗐 Email                                                                                                    | SM S |
|                                         | A catalog is rejected                      | Online                              | 🗇 Email                                                                                                    | SMS  |
|                                         | A catalog is about to expire               | Online                              | Email                                                                                                    | SMS  |
|                                         | Form Responses                             |                                     |                                                                                                    |      |
|                                         | A form response is approved                | Online                              |                                                                                                    | SMS  |
|                                         | A form response is rejected                | <ul> <li>Online</li> </ul>          | 🖉 Email                                                                                                    | SMS  |
|                                         | Supplier information is updated            | Online                              | 🕑 Email                                                                                                    | SMS  |

To keep unauthorised users out of your account, you can enable twofactor authentication. Under **Two-Factor Authentication**, click **Enable** and follow the on-screen instructions for installing and using Google Authenticator. To receive the Coupa verification code via SMS, you will need to validate your mobile phone number. The **Notification Preferences** lets you select items and notification types that you wish to receive. To receive SMS notifications, go to **Security & Two-Factor Authentication** page and validate your mobile phone number.

#### My Account Security & Two-Factor Authentication Mobile Phone Verification Settings Mobile Phone : Verified Notification Preferences +971566846584 Security & Two-Factor Disable Authentication Two-Factor Authentication SMS : Enabled Disable wo Factor Authenticator App : Disabled Enable Two Factor Recovery Codes Recovery Codes Regenerate Recovery Codes

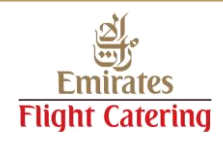

# Managing your profile

#### Creating or updating your profile

Your public profile contains general information about your company.

You can view and update your public profile from the **Home** page by clicking **Improve Your Profile** or by going to the **Profile** menu.

| <b>coupa</b> supplie | rportal |                                                                    |      |          |                    | EKFC -   NOTIFICATIONS ()   HELP -                                                                                                    |
|----------------------|---------|--------------------------------------------------------------------|------|----------|--------------------|----------------------------------------------------------------------------------------------------|
| Home Profile         | Orders  | Work Confirmations                                                 | ASN  | Invoices | Catalogues         | Admin                                                                                                    |
| ABC Internation      | al LLC  | 合 About<br>※ Industry<br>● Website<br>※ Established<br>皇 Employees | None | Im       | prove Your Profile | Merge Accounts<br>If your company has more than one CSP account, we<br>try to list it below. Consider merging them to reduce<br>confusion for existing and potential customers.<br>Not seeing the account you want to merge with? Click<br>here.<br>Latest Customers<br>Emirates Flight Catering LLC |

To update your profile for EKFC, there are two ways:

- 1. On the Homepage, click EKFC under the **Latest Customers** section and click Edit or
- 2. Go to the **Profile** page. On the drop-down menu, select EKFC and click **Edit**.

| Home | Profile | Orders          | Work Confirmations | ASN | Invoices | Catalogues |
|------|---------|-----------------|--------------------|-----|----------|------------|
|      | Profile | Emirates Flight | Catering LLC       | ~   |          |            |
|      |         |                 |                    |     | Edi      | t 🔫        |
|      |         |                 |                    |     |          |            |

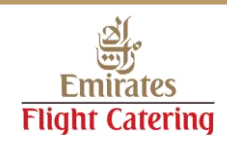

# Managing your profile

#### Creating or updating your profile

### Remember to keep your information accurate and up to date for EKFC.

|   | 🐔 coupa | supplie           | erportal          |                    |        |             |            |       | FRED -   NOTIFICATIONS (2)   HELP - |
|---|---------|-------------------|-------------------|--------------------|--------|-------------|------------|-------|-------------------------------------|
|   | Home    | Profile           | Orders            | Work Confirmations | ASN    | Invoices    | Catalogues | Admin |                                     |
|   |         | Profile           | Emirates Flight C | Catering LLC       | ~      |             |            |       | Copy from Public Profile            |
| 2 | Addres  | 55<br>Idress Line | 1                 | c                  | Cancel | Save change | 15         |       |                                     |

Note: If you cannot see EKFC in the **Select Customer** dropdown list, it means that you are not yet connected with us.

Contact us by emailing <u>sourceforce@ekfc.ae</u> and provide us your contact details to get you linked with us quickly.

| Profile Pub<br>Emi | lic Profile<br>rates Flight Catering LLC |  |
|--------------------|------------------------------------------|--|
| THE                |                                          |  |
|                    |                                          |  |
|                    |                                          |  |
|                    |                                          |  |
|                    |                                          |  |

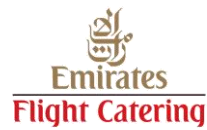

## Managing your profile

#### **Inviting additional users**

Using the supplier portal, you can invite additional users in your company to access your CSP account.

- 1. From the main menu, click Admin.
- 2. Click Invite User.

|                                                            |                                                                                     | Invite User                  |
|------------------------------------------------------------|-------------------------------------------------------------------------------------|------------------------------|
| Users                                                      | Permissions                                                                         | Customer Access              |
| SupplierName Smith<br>ekfcsupplier+80230@gmail.com<br>Edit | ASNs<br>Admin<br>Catalogues<br>Invoices<br>Orders<br>Profiles<br>Work Confirmations | Emirates Flight Catering LLC |

| Invite User                                                                                                    |                              |  |  |  |  |  |  |  |
|----------------------------------------------------------------------------------------------------|------------------------------|--|--|--|--|--|--|--|
| First Name Last Name Email                                                                                                    |                              |  |  |  |  |  |  |  |
| Permissions                                                                                                    | Customers                    |  |  |  |  |  |  |  |
| ✓ All                                                                                                    | III                          |  |  |  |  |  |  |  |
| <ul> <li>Admin</li> <li>Orders</li> <li>Invoices</li> <li>Catalogues</li> <li>Profiles</li> <li>ASNs</li> <li>Work Confirmations</li> </ul> | Emirates Flight Catering LLC |  |  |  |  |  |  |  |
|                                                                                                    | Cancel Send Invitation       |  |  |  |  |  |  |  |

3. Enter the user's information.

4. Select which permissions the user should be able to access.

5. Select which customer(s) the user should be able to access.

6. Click **Send Invitation**. The employee will receive an email notification, with a link to register.

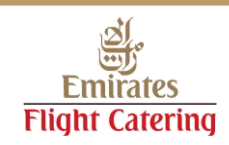

#### **Receiving Purchase Orders**

You will receive purchase orders via email and this can also be viewed by logging in to CSP.

#### Here is an example of a purchase order that you will receive via email.

| Emira | ates                                                                              | Flig                                                                                                    | nt Catering Compa                                                                                                    | ny LLC Pu                                                                                                    | urchase Orde                                                                                                    | er #CF                                                                                                    | 200001852 Inbox                                                                                                    | ĸ                                                                                     |                          |            |            |             |           |  |
|-------|-----------------------------------------------------------------------------------|----------------------------------------------------------------------------------------------------|----------------------------------------------------------------------------------------------------|----------------------------------------------------------------------------------------------------|----------------------------------------------------------------------------------------------------|----------------------------------------------------------------------------------------------------|----------------------------------------------------------------------------------------------------|---------------------------------------------------------------------------------------|--------------------------|------------|------------|-------------|-----------|--|
| +     | Emir<br>to me                                                                     | nirates Flight Catering Company LLC <do_not_reply@ekfc.coupahost.com> C</do_not_reply@ekfc.coupahost.com> |                                                                                                    |                                                                                                    |                                                                                                    |                                                                                                    |                                                                                                    |                                                                                       |                          |            |            |             |           |  |
|       |                                                                                   | Emirates Flight Catering Company LLC Purchase Order #CP00001852                                           |                                                                                                    |                                                                                                    |                                                                                                    |                                                                                                    |                                                                                                    |                                                                                       |                          |            |            |             |           |  |
|       |                                                                                   |                                                                                                    |                                                                                                    |                                                                                                    |                                                                                                    |                                                                                                    |                                                                                                    |                                                                                       |                          |            |            |             |           |  |
|       |                                                                                   | Create Invoice Acknowledge PO Add Comment                                                                 |                                                                                                    |                                                                                                    |                                                                                                    |                                                                                                    |                                                                                                    |                                                                                       |                          |            |            |             |           |  |
|       |                                                                                   |                                                                                                    | کار<br>سن                                                                                                    | 1                                                                                                    |                                                                                                    |                                                                                                    | Emirate<br>PURCH/                                                                                                    | s Flight Cat<br>ASE ORDEF                                                             | ering<br>R               | Comp       | any Ll     | .C          |           |  |
|       | Ē                                                                                 | Fli                                                                                                    | aht Cater                                                                                                    | ina                                                                                                    |                                                                                                    |                                                                                                    |                                                                                                    |                                                                                       |                          |            |            |             |           |  |
|       |                                                                                   |                                                                                                    |                                                                                                    | PO NUMBER<br>DATE<br>PAYMENT TERMS<br>SHIPPING TERMS<br>CURRENCY<br>CONTRACT<br>CONTACT                                    | CP00001852<br>18/12/2017<br>60 days from<br>DELIVERY AT<br>AED                                                                             | month er<br>PLACE                                                                                                    | nd SOA                                                                                                    |                                                                                       |                          |            |            |             |           |  |
|       | Ship To<br>Emirates Flight Catering<br>Company LLC<br>Dubai International Airport |                                                                                                    |                                                                                                    |                                                                                                    |                                                                                                    |                                                                                                    | Bill To<br>Emirates Flight Cat<br>Company LLC<br>Invoice Desk<br>Accounts Payable<br>Dubai, 22525<br>United Arab Emirat                           | ering<br>es                                                                           |                          |            |            |             |           |  |
|       |                                                                                   | Unite<br>5091                                                                                             | d Arab Emirates<br>33                                                                                                    |                                                                                                    |                                                                                                    |                                                                                                    |                                                                                                    |                                                                                       |                          |            |            |             |           |  |
|       | _                                                                                 | 1                                                                                                    | lote: Please ignore this P                                                                                                    | °0                                                                                                    |                                                                                                    |                                                                                                    |                                                                                                    | Nacid Ru D                                                                            | -4-                      | 041        | 11-24      | Deine       | Tetel     |  |
|       |                                                                                   | 1                                                                                                    | Test for VAT                                                                                                    |                                                                                                    |                                                                                                    |                                                                                                    |                                                                                                    | 18/12/17                                                                              | ate                      | Qty<br>1   | Each       | 10.00       | 10.00     |  |
|       | 1.<br>2.<br>3.<br>4.<br>5.<br>(C<br>7.<br>8.                                      | TI<br>TI<br>Al<br>Ar<br>D:<br>SSP)<br>Al<br>V/                                                            | his Purchase Order has be<br>his Order is subject to our<br>a written agreement in rel<br>I attachments, if any, form<br>our discretion, this Order<br>eliveries are to be accomp<br>I queries are to be raised<br>AT as applicable | een electronii<br>r general term<br>lation to the s<br>n part of this F<br>r is subject to<br>panied by a D<br>with EKFC P | ally generated a<br>s which can be fi<br>ubject matter of t<br>Purchase Order<br>Cancellation sho<br>elivery Note. The<br>rocurement (proc | and approviound at your of this Order order of the order of the order | oved<br>www.emiratesflightcateri<br>or exists then these shall<br>very not be made on the<br>for this Order is to be so<br>t@ekfc.ae / +971 4 208 | ng.com/procureme<br>take precedence<br>requested date<br>ubmitted electronic<br>3687) | <u>nt</u><br>ally via 'P | O Flip' or | through th | e Coupa Sup | 10.00 AED |  |
|       |                                                                                   |                                                                                                    | Create Invoice                                                                                                    | Acknow                                                                                                    | wledge PO                                                                                                    |                                                                                                    | Add Comment                                                                                                    |                                                                                       |                          |            |            |             |           |  |
|       |                                                                                   |                                                                                                    |                                                                                                    |                                                                                                    |                                                                                                    |                                                                                                    |                                                                                                    |                                                                                       |                          |            |            |             |           |  |
|       |                                                                                   |                                                                                                    |                                                                                                    |                                                                                                    |                                                                                                    |                                                                                                    |                                                                                                    |                                                                                       |                          |            |            |             |           |  |

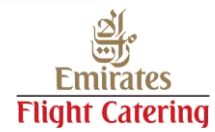

#### **Receiving Purchase Orders**

To view your purchase orders in the CSP, click the **Orders** tab on the main menu.

| coupa supplier portal |                                                                                                    |             |             |                  | John -   Notifications (115)   Help -                                                                                                    |
|-----------------------|----------------------------------------------------------------------------------------------------|-------------|-------------|------------------|----------------------------------------------------------------------------------------------------|
| Home Profile Orders   | Service/Time Sheets                                                                                          | ASN Invoice | es Catalogs | Admin            |                                                                                                    |
| ABC International LLC |                                                                                                    |             |             |                  | Merge Accounts                                                                                                    |
| ABC                   | <ul> <li>About</li> <li>☆ Industry</li> <li>⊕ Website</li> <li>☆ Established</li> <li>▲ Employees</li> </ul> | None        |             |                  | If your company has more than one CSP account, we<br>try to list it below. Consider merging them to reduce<br>confusion for existing and potential customers.<br>Not seeing the account you want to merge with? Click<br>here. |
|                       |                                                                                                    |             | Impro       | ove Your Profile | Latest Customers Emirates Flight Catering LLC                                                                                                    |

This will display a table of all of your purchase orders. Make sure you are viewing EKFC in the **Select Customer** dropdown list.

|                                                                                                    | Select Customer Emirates Flight Catering LLC |                 |                              |                   |              |           |             |  |  |  |
|----------------------------------------------------------------------------------------------------|----------------------------------------------|-----------------|------------------------------|-------------------|--------------|-----------|-------------|--|--|--|
|                                                                                                    |                                              |                 |                              | -                 |              | Configure | PO Delivery |  |  |  |
| Purchase Orders                                                                                                    |                                              |                 |                              |                   |              |           |             |  |  |  |
| Instructions From Customer<br>Please note the following: *** 1. Before submitting your first invoice please go to the Admin tab and finish your E-Invoicing Setup *** 2. All invoices must be submitted through<br>PO flip via email or in the Coupa Supplier Portal (CSP) *** 3. A PDF copy of the original invoice must be attached, using the Image Scan field *** For assistance please contact<br>procurement@ekfc.ae or call +971 (0) 4 208 6687 |                                              |                 |                              |                   |              |           |             |  |  |  |
|                                                                                                    |                                              |                 |                              | View All          | ✓ Search     | ρ         |             |  |  |  |
| PO Number Order Date -                                                                                                    | Status                                       | Acknowledged At | Items                        | Unanswered Commen | ts Total     | Actions   |             |  |  |  |
| CP00000231 09/18/17                                                                                                    | Issued                                       | None            | 4 Each of Office Desk Chair  | No                | 520.00 AED   | ي او او   |             |  |  |  |
| CP00000230 09/14/17                                                                                                    | Issued                                       | None            | 11 Each of Office Desk Chair | No                | 1,430.00 AED | ار او کې  |             |  |  |  |

A new order is received New PO CP00000231 for 520.00 issued by Emirates Flight Catering LLC. An invoice is approved Invoice IN230 for AED1,560.00 has been approved to pay by Emirates Flight Catering LLC. An invoice is approved Invoice CN230 for -AED130.00 has been approved to pay by Emirates Flight Catering LLC. See All Notifications

JOHN V | NOTIFICATIONS (113) | HELP V

You will also get notifications via CSP for any updates on existing POs or new POs.

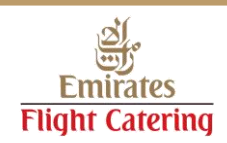

| PO Number  | Order Date - |
|------------|--------------|
| CP00000039 | 06/08/17     |
| CP0000037  | 06/07/17     |
| CP00000038 | 06/07/17     |

To view a purchase order simply click the PO number.

### The PO view will open up and you can see the details of your order.

| Purchase O                  | rder #CP00000                | 037 |          |                 |                          |                   |                                |       |  |
|-----------------------------|------------------------------|-----|----------|-----------------|--------------------------|-------------------|--------------------------------|-------|--|
| Status                      | Issued - Sent via Email      |     | Shipping |                 |                          |                   |                                |       |  |
| Order Date                  | 06/07/17                     |     |          | Ship-To Address | Emirates                 | s Flight catering |                                |       |  |
| Revision Date               | 06/07/17                     |     |          |                 | Dubai In                 | ternational Airp  | ort                            |       |  |
| Requester                   | Jaypee Javillo (Req)         |     |          |                 | United A                 | rab Emirates      |                                |       |  |
| Email                       | ekfcsupplier+vppursec@gmail. | com |          |                 | Location<br>Attn: Jay    | a)                |                                |       |  |
| Payment Term                | ADV                          |     |          | _               | Aut. Daypee barnio (neq) |                   |                                |       |  |
| Attachments                 | None                         |     |          | Ierms           | A1                       |                   |                                |       |  |
| Acknowledged                |                              |     |          |                 |                          |                   |                                |       |  |
| Lines                       |                              |     |          | Advanced Search |                          | Sort by           | Line Number: $0 \rightarrow 9$ | ~     |  |
| 1 Type Item                 |                              | Otv | Unit     | Price           | Total                    |                   | Invo                           | viced |  |
| ⇔ Benzen                    | e                            | 1   | Each     | 50.00           | 50.00                    |                   |                                | 50.00 |  |
| Need By Par<br>06/17/17 109 | t Number<br>10               |     |          |                 |                          |                   |                                |       |  |

You may print your purchase orders by clicking **Print View** at the bottom of the page.

|            | Total | 50.00 AED | )            |
|------------|-------|-----------|--------------|
| Create Inv | oice  | Save      | 📄 Print View |
|            |       |           |              |

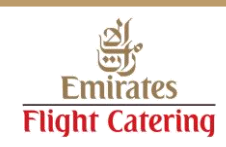

#### **Acknowledging Purchase Orders**

EKFC expects all suppliers to acknowledge all purchase orders that you receive via Coupa.

Acknowledging a PO is quick and easy. Just hit the **Acknowledge PO** button from the email notification and EKFC will be notified that you have received and understood the order.

|                                                                                                    | Emirates<br>PURCHA                                                                                                    | s Flight Catering                                                                                  | Comp       | any Ll     | _C          |              |
|----------------------------------------------------------------------------------------------------|----------------------------------------------------------------------------------------------------|----------------------------------------------------------------------------------------------------|------------|------------|-------------|--------------|
| Fmirates                                                                                                    |                                                                                                    |                                                                                                    |            |            |             |              |
| Litiliaics                                                                                                    |                                                                                                    |                                                                                                    |            |            |             |              |
| riight Catering                                                                                                    |                                                                                                    |                                                                                                    |            |            |             |              |
|                                                                                                    | PO NUMBER<br>DATE<br>PAYMENT TERMS<br>SHIPPING TERMS<br>CURRENCY<br>CONTRACT<br>CONTACT                                                                                                    | CP00001852<br>18/12/2017<br>60 days from month er<br>DELIVERY AT PLACE<br>AED                      | nd SOA     |            |             |              |
| - Ship To<br>Emirates Flight Catering<br>Company LLC<br>Dubai International Airport<br>Dubai, 22525                                                                                                    | Bill To<br>Emirates Flight Cate<br>Company LLC<br>Invoice Desk<br>Accounts Payable<br>Dubai, 22525<br>United Arab Emirate                                                                                                    | ering                                                                                              |            |            |             |              |
| Note: Please ignore this PO                                                                                                    |                                                                                                    |                                                                                                    |            |            |             |              |
| Line Description                                                                                                    |                                                                                                    | Need By Date                                                                                       | Qty        | Unit       | Price       | Total        |
| 1 Test for VAT                                                                                                    |                                                                                                    | 18/12/17                                                                                           | 1          | Each       | 10.00       | 10.00        |
|                                                                                                    |                                                                                                    |                                                                                                    |            |            |             |              |
| <ul> <li>This Purchase Order has been electronically g</li> <li>This Order is subject to our general terms whic</li> <li>If a written agreement in relation to the subject</li> <li>All attachments, if any, form part of this Purcha</li> <li>At our discretion, this Order is subject to Cance</li> <li>Deliveries are to be accompanied by a Delivery</li> <li>CSP)</li> <li>All queries are to be raised with EKFC Procure</li> <li>VAT as applicable</li> </ul> | enerated and approved<br>ch can be found at <u>www.emiratesflightcaterir</u><br>matter of this Order exists then these shall<br>use Order<br>ellation should delivery not be made on the<br>y Note. The Invoice for this Order is to be su<br>ment ( <u>procurement@ekfc.ae</u> / +971 4 208 6 | ng.com/procurement<br>take precedence<br>requested date<br>ubmitted electronically via 'P<br>5687) | O Flip' or | through th | e Coupa Sup | plier Portal |

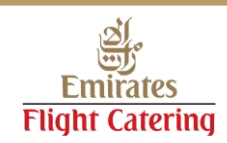

#### **Acknowledging Purchase Orders**

Another way to acknowledge POs is via the CSP. Check your **Orders** list and select the purchase order you want to acknowledge.

| ()<br>Coup | a supplier                                  | portal                                         |                                                                           |                                                            |                                      |                                        |                                 |                                                     | JOHN ~   NC                                       | TIFICATIONS (113)               | HE     |
|------------|---------------------------------------------|------------------------------------------------|---------------------------------------------------------------------------|------------------------------------------------------------|--------------------------------------|----------------------------------------|---------------------------------|-----------------------------------------------------|---------------------------------------------------|---------------------------------|--------|
| Home       | Profile                                     | Orders                                         | Service/Time S                                                            | neets ASN                                                  | Invoices                             | Catalogs                               | Admin                           |                                                     |                                                   |                                 |        |
| Orders     | Order Lines                                 |                                                |                                                                           |                                                            |                                      |                                        |                                 |                                                     |                                                   |                                 |        |
|            |                                             |                                                |                                                                           |                                                            |                                      |                                        |                                 | Select Customer                                     | Emirates Flight Cate                              | ering LLC                       |        |
|            |                                             |                                                |                                                                           |                                                            |                                      |                                        |                                 |                                                     |                                                   | Configure PO                    | Delive |
|            | Purch                                       | ase C                                          | Orders                                                                    |                                                            |                                      |                                        |                                 |                                                     |                                                   |                                 |        |
|            | Please note<br>PO flip via e<br>procurement | the following<br>mail or in the<br>t@ekfc.ae o | g; *** 1. Before submi<br>e Coupa Supplier Por<br>r call +971 (0) 4 208 6 | tting your first invoice<br>tal (CSP) *** 3. A PDI<br>6687 | please go to th<br>F copy of the ori | e Admin tab and f<br>ginal invoice mus | inish your E-I<br>t be attached | nvoicing Setup *** 2. All<br>, using the Image Scan | invoices must be subm<br>field *** For assistance | itted through<br>please contact |        |
|            |                                             |                                                |                                                                           |                                                            |                                      |                                        | View                            | / All                                               | ✓ Search                                          | P                               |        |
|            | PO Numbe                                    | er Order [                                     | Date 👻 Status                                                             | Acknowledged A                                             | t Items                              |                                        | l                               | Jnanswered Comme                                    | nts Total                                         | Actions                         |        |
|            | CP0000023                                   | 81 09/18/17                                    | 7 Issued                                                                  | None                                                       | 4 Each o                             | f Office Desk Ch                       | air N                           | lo                                                  | 520.00 AED                                        | اہ اہ 👌                         |        |
| 2          | CP000002                                    | 30 09/14/17                                    | 7 Issued                                                                  | None                                                       | 11 Each                              | of Office Desk C                       | hair N                          | lo                                                  | 1,430.00 AED                                      | ان ان ان                        |        |
| -          | 0.00000000                                  |                                                |                                                                           |                                                            |                                      |                                        |                                 |                                                     |                                                   |                                 |        |

### Click the tick box to acknowledge. Again, EKFC will be notified that you received and understood the order.

| acoup  | a suppli    | erportal                                                                             | l                                           |      |          |          |                     |                                                                                                    | JOHN ~   NO                            | TIFICATIONS (113)     | HELP 🗸        |
|--------|-------------|--------------------------------------------------------------------------------------|---------------------------------------------|------|----------|----------|---------------------|----------------------------------------------------------------------------------------------------|----------------------------------------|-----------------------|---------------|
| Home   | Profile     | Orders                                                                               | Service/Time Sheets                         | ASN  | Invoices | Catalogs | Admin               |                                                                                                    |                                        |                       |               |
| Orders | Order Lines | 5                                                                                    |                                             |      |          |          |                     |                                                                                                    |                                        |                       |               |
|        |             |                                                                                      |                                             |      |          |          |                     | Select Customer                                                                                                    | Emirates Flight Cate                   | ring LLC Configure PO | ∽<br>Delivery |
|        | Purc        | hase (                                                                               | Order #CP000                                | 0002 | 30       |          |                     |                                                                                                    |                                        |                       |               |
|        | Order       | acknowledg                                                                           | ed                                          |      |          |          |                     |                                                                                                    |                                        | ×                     |               |
|        |             | Statu                                                                                | Issued - Sent via Email                     |      |          | 🔗 Ship   | ping                |                                                                                                    |                                        |                       |               |
|        |             | Order Da<br>Revision Da<br>Request<br>Ema<br>Payment Ter<br>Attachmen<br>Acknowledge | e 09/14/17<br>er<br>ail<br>m E60<br>ts None |      |          | Shi      | o-To Addres<br>Term | ss Emirates Flight ca<br>Dubai Internationa<br>22525 Dubai<br>United Arab Emira<br>Location Code: 11<br>Attn:<br>ns A2 | atering<br>al Airport<br>ates<br>15081 |                       |               |
|        |             |                                                                                      |                                             | 1    |          | T        |                     | X                                                                                                    | 1                                      |                       |               |

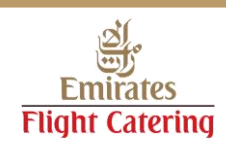

#### **Communicating with EKFC on Purchase Orders**

Should you require further assistance on how to manage your purchase orders, please email <u>sourceforce@ekfc.ae</u> or call us at +971 4 208 6871 / 6632 / 6781.

For PO amendments, you can add a comment in the PO or you can contact us. If you know the buyer, you can get in touch with them directly.

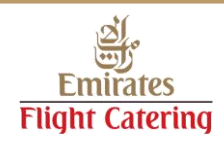

### Creating invoices

As part of Emirates Flight Catering's strategy of driving digital innovation and in line with the Smart Dubai 2021 initiative of going paperless, all invoices can now be submitted to EKFC electronically via the Coupa Supplier Portal (CSP).

The 'PO-flip' functionality in CSP flips a purchase order to create an invoice thus reducing errors and speeds up invoice processing and payment.

Another benefit of using the tool is that you get real time visibility of your invoice status.

To know more about creating and submitting invoices, please view the <u>elnvoicing – Setup and Submission</u> guide.

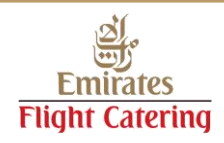